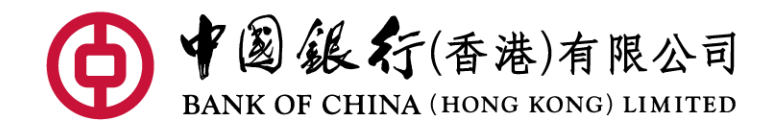

Press Release 新聞稿

2023年12月21日

## 中銀香港手機銀行推出「自主空間」個人專屬理財主頁 手機銀行活躍客戶數淨增長為去年近2倍

中國銀行(香港)(「中銀香港」)手機銀行推出全新「自主空間」,透過大數據分析客戶的喜好及習慣,打造專屬的手機銀行主頁,以滿足其理財需要。

中銀香港手機銀行「自主空間」提供「自訂版」及「簡易版」自由選擇。「自訂版」 透過分析客戶的理財交易習慣,將功能分類。客戶只需回答數條簡單問題,手機銀行 便會即時為他們智能配對合適的功能捷徑;客戶同時亦可按照喜好自由編輯捷徑組 合,以配合其所需的理財功能。「簡易版」則以大數據分析及選出手機銀行六大常用功 能,自動配置於主頁。客戶更可於主頁更改頁面字體大小,清晰易用。此外,無論是 「自訂版」或「簡易版」,客戶均可於主頁一鍵進入「日常理財」、「財富管理」、「消費 享樂」、「跨境」等理財頁面,毋須切換模式,操作靈活方便。

中銀香港個人金融與財富管理業務數字化總監李濱表示:「中銀香港致力透過數 碼轉型提升客戶體驗,推動個人銀行發展。截至今年 10 月底,手機銀行活躍客戶數 目淨增長為去年同期的近2倍,反映客戶對手機理財的需求愈來愈高。本行全新推出 的手機銀行『自主空間』,讓數碼理財新手或長者皆可享受手機銀行的便利。中銀香港 將繼續堅持以客戶為中心及秉承開放共享的理念提升手機銀行服務,不斷豐富數碼理 財應用,鼓勵個人客戶數碼轉型。」

為進一步鼓勵分行客戶使用數碼理財服務,中銀香港將於數星期內,於港九新界 12 家試點分行派駐數碼大使支援客戶,特別照顧樂齡及有需要人士,協助他們使用手 機銀行及分行的各類自助理財服務,同時加強他們防範騙案的意識。

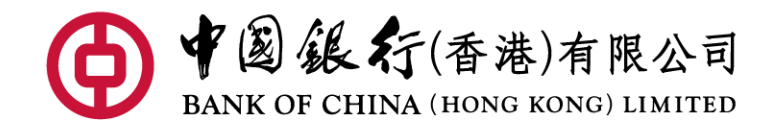

Press Release 新聞稿

## 「自主空間」自訂版設定步驟:

| 1. | 登入手機銀行後點擊「自主 | 2. 回答數條簡單問題。   | 3. | 完成配置,客户可按其喜              |
|----|--------------|----------------|----|--------------------------|
|    | 空間」,選擇「自訂版」。 |                |    | 好,自由编辑功能捷徑及              |
|    |              |                |    | 工具。                      |
|    |              | 御祭打造個性化的「自主空間」 | (  | 編輯書       編輯書         編集 |

## 「自主空間」簡易版設定步驟:

| 1. 登入手機銀行後點擊「自主空間」,選擇           | 2. 完成配置,客户可於版面更改字體大小。                                                                                                    |  |  |
|---------------------------------|----------------------------------------------------------------------------------------------------|--|--|
| 「簡易版」。                          |                                                                                                    |  |  |
| 自主空間 日常理財 財富管理 消費               | 自主空間 日常理解 财富管理 消费                                                                                                    |  |  |
| 簡易版                             | <ul> <li>         ・</li> <li>         ・</li></ul> |  |  |
| 自訂版                             | 定期存款 中期快速/薪金直链                                                                                                    |  |  |
| 我的賬戶                            | 我的賬戶                                                                                                    |  |  |
| ● Ø 約 ④ Ξ<br>主耳 報·生活 投資 在總客編 編集 | ● Ø GG ● Ξ<br>主耳 報·生活 成資 在線客廠 癌單                                                                                                    |  |  |
|                                 |                                                                                                    |  |  |

一完一